# ノート PCの館内有料プリンタ

## 印刷設定の方法

## 目次

| STEP1. プリンタドライバーのダウンロード                                    | 2 |
|------------------------------------------------------------|---|
| STEP2 プリンタドライバーのインストール・・・・・・・・・・・・・・・・・・・・・・・・・・・・・・・・・・・・ | 3 |
| STEP3 プリンターポートの設定 ※長大 WI-FI への接続が必要です                      | 3 |
| STEP4 認証用 ID の設定 ·······1(                                 | ) |

## プリンタ情報

| プリンタ          | 機種名                                                                                                    | IP アドレス         |  |  |
|---------------|----------------------------------------------------------------------------------------------------|-----------------|--|--|
| 中央図書館2階       | $D_{00} = \frac{1}{2} \frac{1}{2} 1$ | 122 45 25 62    |  |  |
| メディアルーム設置 複合機 |                                                                                                    | 155. 45. 55. 02 |  |  |

※ 出力は、長大 Wi-Fi に接続した Windows、Mac パソコンからのみ可能です。 iOS・Android など他の OS・タブレット端末には対応しておりません。

作成: 長崎大学附属図書館参考調査担当 最終更新: 令和6年5月10日(金)

### ※以下の設定は「管理者モード」で行ってください。

STEP1 プリンタドライバーのダウンロード

 図書館ホームページ「パソコンの利用について」(https://www.lb.nagasaki-u.ac.jp/guide/fa cility/pc/)またはFUJIFILM BIのホームページ(https://www.fujifilm.com/fb/download/docu centre)からプリンタの機種・OSのバージョン(ビット数)ごとにドライバーをダウンロ ードする。

※あらかじめ自分の PC の OS のバージョンを確認しておくこと。

| FUJIFILM 憲士フイルムビジネスイノベーション                                                                                       | 富士フイルム81ダイレクト                           | Search                | Q                 |             |             |        |    |
|----------------------------------------------------------------------------------------------------|-----------------------------------------|-----------------------|-------------------|-------------|-------------|--------|----|
| ソリューション 商品情報 サポート ダウンロード 企業情報                                                                                    |                                         |                       | お問い合わせ            |             |             |        |    |
| ホーム。ダウンロード + ApeosPort シリーズ + ApeosPort-VI C7771 + Windows 11<br>EEEERドライバー)<br>FUJIFILM ART EXドライバー (Mic<br>バー) | (64ビット)日本限版向け > FUIFILM AR              | EEXドライバー(Mik<br>証取得ドラ | rosoft WHQL<br>ライ |             |             |        |    |
| ◇ 概要 ○ ◇ ダウンロード ○ ◇ 注意事項 ○ ◇ 変更履歴 ○                                                                              | ~ 使用許諾条件                                |                       |                   |             |             |        |    |
| 本サービスに登録されているソフトウェア(以下、提供ソフトウェアといいま3<br>必ずお読みください。使用許諾条件に同意された場合のみ、ソフトウェアをダ                                      | t。)をダウンロードする前に、「注意<br>ウンロードして使用することができま | 事項」および「使用<br>す。       | 許諾条件」を            |             |             |        |    |
| 概要                                                                                                    |                                         |                       |                   | 1           | ドライ         | イバー    |    |
| <ol> <li>本ソフトウェアは富士フイルムビジネスイノペーション製インストールツ<br/>適合機種機に記載された富士ゼロックス製品に適合した互換ドライパーで</li> </ol>                      | ール付きのプリンタードライバーです。<br>す。                |                       |                   | $\langle -$ | ダウン<br>「タウン | ンロードペー | -ジ |
| <ol> <li>本プリンタードライバーは、Microsoft Windowsロゴテストに含格して<br/>きます。</li> </ol>                                            | らり、Windowsの警告ダイアログが表                    | 示されることなくイ             | ンストールで            |             | 0,00191     |        |    |

| ※OS のバージョ                                                                    | ン(ビット数)の確認方法                                         |
|------------------------------------------------------------------------------|------------------------------------------------------|
| (Windows 11/                                                                 | <u>/Windows 10/Windows 8.1 の場合)</u>                  |
| 1.システム画面                                                                     | を開く。                                                 |
| [スタート] フ                                                                     | ドタンを右クリック → [システム]をクリック                              |
|                                                                              |                                                      |
| 2. 「システムの                                                                    | 種類」で、ビット数を確認する。                                      |
| <u>&gt;</u> ۶۶٫۶۵                                                            | X                                                    |
| $\leftarrow  ightarrow \checkmark $ $\checkmark \sim \land$ סאעב א $\bullet$ | ルパネル > システムとセキュリティ > システム ↓ ひ コントロール パネルの検索 ♪        |
| コントロール パネル ホーム                                                               | コンピューターの基本的な情報の表示                                    |
| 💗 デバイス マネージャー                                                                | Windows DIF/93/                                      |
| リモートの設定<br>システレの保護                                                           | Windows 10 Home                                      |
| ● システムの詳細設定                                                                  | © 2015 Microsoft Corporation.                        |
|                                                                              | 2274                                                 |
|                                                                              | プロセッサ: Intel(R) Core(TM) I5-3337U CPU @ 1.80GHz 1.80 |
|                                                                              |                                                      |
|                                                                              | システムの環境: 64 ビット オペレーティング システム、x64 ペース プロセッサ          |
|                                                                              | パンとダッナ: 10 ダッナ ホイント (0 ダッチのサポート サポート 情報)             |
|                                                                              |                                                      |
|                                                                              |                                                      |

STEP2 プリンタドライバーのインストール

2. ダウンロードしたファイルを右クリックして「管理者として実行」を選択すると、ファイル が解凍される。

※ユーザーアカウント制御が出る場合は、[はい(Y)]を選択する。

ドライバーインストールツールが自動で起動するので、「カスタムセットアップ」を選択。

| 🔅 Kər | (バーインストールツール - セットアップ方法の選択 ×                                                                                                    |
|-------|----------------------------------------------------------------------------------------------------|
|       | <b>セットアップ方法の選択</b> バージョン情報(⊻)                                                                                                    |
|       | 標準セットアップ (A)<br>LPR(TCP/IP)プリンターを自動検索し、1回の操作で複数の<br>プリンター/ファクスをセットアップすることができます。                                                     |
| ALL   | カスタムセットアップ(C)<br>LPR(TCP/IP)/SMBプリンター、NT/NetWare共有プリンタ<br>ー、パラレル/シリアルポートを指定してインストールすることがで<br>きます。1回の操作で1台のプリンター/ファクスをセットアップしま<br>す。 |
| YAR.  | プリンタードライバーの更新(U)<br>すでにインストールされているプリンタードライバーを、最新のバー<br>ジョンに更新します。                                                                   |
|       | USBで接続する場合は( <u>E</u> )                                                                                                    |
|       | < 戻る(B) 次へ(N) > キャンセル ヘルプ                                                                                                    |

- 3. プリンター指定方法の選択で、「ローカルプリンターを指定する」を選択。
- ※プリンターをオンライン上では検索できないので、この方法でしかインストールできない。

| は<br>ドライバーインストールツール - プリンター指定方法の選択                                                                                                    | × |
|----------------------------------------------------------------------------------------------------|---|
| プリンター指定方法の選択<br>プリンターの指定方法をいずれか選択してください。<br>選択したら[次へ]をクリックしてください。                                                                                                    |   |
| <ul> <li>C LPR(TCP/IP)ブリンターを指定する(D)<br/>LPR(TCP/IP)ブリンターを指定してインストールします。</li> <li>C SMBブリンターを指定する(M)<br/>SMBブリンターを指定してインストールします。</li> <li>C 共有ブリンターを指定する(S)<br/>NT/NetWareなどの共有ブリンターを指定してインストールします。</li> </ul> |   |
| <ul> <li>○ ローカルブリンターを指定する(L)</li> <li>コンピューター本体のパラレル/シリアルボートまたは既存のボートを指定してインストールします。プリンターオブションの自動設定は行われませんので、インストール後にプリンタープロパティで設定してください。</li> <li>&lt; 戻る(B) 次へ(N) &gt; キャンセル へルプ</li> </ul>                 |   |

4. ローカルプリンターの指定で、ポートは「LPT1:」機種名を出力したいプリンタの機種名を 選択。

※誤ったドライバーをダウンロードしている場合、機種のプルダウンが表示されない。

| 🖾 ドライバーインストールツール - ローカルプリンターの指定                                         | × |
|-------------------------------------------------------------------------|---|
| ローカルプリンターの指定<br>セットアップするプリンターの機種とポートを指定してください。<br>指定したら[次へ]をクリックしてください。 |   |
| ボート( <u>A</u> )<br>「LPT1: ▼<br>機種( <u>M</u> )                           |   |
| < 戻る( <u>B</u> ) 次へ( <u>N</u> ) > キャンセル ヘルプ                             |   |

5. プリンタドライバーの選択で、「印刷用」を選択。

| ۵.                            | ドライバーインストールツール - プリンタードライバーの選択                   | × |
|-------------------------------|--------------------------------------------------|---|
| <b>プリンタードライバ-</b><br>インストールする | - <b>の選択</b><br>5プリンタードライバーを選択し、[次へ]をクリックしてください。 |   |
|                               | プリンタードライバー( <u>P</u> )<br>印刷用<br>ファクス送信用         |   |
|                               | < 戻る( <u>B</u> ) 次へ( <u>N</u> ) > キャンセル ヘルプ      |   |

6. 使用許諾条件の同意で「同意する」にチェック、「インストール」をクリック。プリンタド ライバーのセットアップが始まる。

|   | ドライバーインストールツール - 使用許諾条件への同意                                                                                                    |   | × |
|---|----------------------------------------------------------------------------------------------------|---|---|
| 使 | 明許諾条件への同意<br>使用許諾条件に同意しますか?                                                                                                    |   |   |
|   | ソフトウェア使用許諾条項<br>富士ゼロックス株式会社                                                                                                    | ^ |   |
|   | 本ソフトウェアをご使用いただくにあたり、以下の各条項が適用されますのでご了承ください。<br>1. (使用権)<br>弊社は、お客様に対して、弊社が指定するバージョンのオペレーティング・システムを搭載する弊社指定の機<br>種(以下指定機種といいます。但し互換機は含まれません。)に限りこのパッケージに入っているソフトウェア(<br>記録媒体に格納されるプログラムおよびこれに関するマニュアル等の資料をいいます。以下総称して本ソフトウ<br>エアといいます。)を本契約条項に従って使用することを許諾します。ただし、お客様はこの使用権をお客様以<br>外の第三者に譲渡できません。またこの権利はお客様が独占的に有する権利ではありません。<br>2. (開示の禁止)<br>お客様は、いかなる場合においても、本ソフトウェアをお客様以外の第三者に開示できません。<br>3. (再使用の禁止)<br>お客様は、お客様以外の第三者に対して本ソフトウェアを使用させることはできません。 | ~ |   |
| ž | E: インストール後にコンピューターの再起動が必要になる場合があります。                                                                                                    | ) |   |
|   | < 戻る(B) インストール(E) キャンセル ヘルレフ                                                                                                    | f |   |

STEP3 プリンターポートの設定 ※長大 WI-FIへの接続が必要です

7. セットアップ完了。「プロパティ」をクリック。

| は ドライバーインストールツール - セットアップ完了                      |                                                                                                    |                                                                                                    |  |  |  |  |
|--------------------------------------------------|----------------------------------------------------------------------------------------------------|----------------------------------------------------------------------------------------------------|--|--|--|--|
| <b>セットアップ完了</b><br>セットアップが完了し、印<br>プリンターから印刷すること | 削する環境が整いました。<br>ができます。                                                                                                    |                                                                                                    |  |  |  |  |
|                                                  | <ul> <li>通常使うブリンターの設定(D)</li> <li>変更しない</li> <li>追加/更新されたプリンター(P)</li> <li>DocuCentre-V C3376</li> <li>自分が設定している<br/>プリンター名が表示</li> </ul> | <ul> <li>▼</li> <li>         共有の設定(<u>H</u>)     </li> <li>         プリンター名の変更(<u>C</u>)     </li> <li>         プロパティ(<u>R</u>)     </li> <li>         印刷指示の設定(<u>S</u>)     </li> </ul> |  |  |  |  |
|                                                  |                                                                                                    | テスト印刷(工)<br>セットアップディスク作成(E)                                                                                                    |  |  |  |  |
|                                                  | < 戻る(B) <b>繰り返し &gt;&gt;</b>                                                                                                    | 売了 へルプ                                                                                                    |  |  |  |  |

8. 「ポート」タブをクリックし、「ポートの追加」をクリック。

| ÷                  |                                       |               | F)             | C DCC a         | a450 (Ty  | pe2)のプ[     | コパティ       |                |   | ×   |
|--------------------|---------------------------------------|---------------|----------------|-----------------|-----------|-------------|------------|----------------|---|-----|
| 全般                 | 共有が                                   | <b>ポ</b> −ト [ | 詳細設定           | 色の管理            | セキュリティ    | 初期設定        | プリンタ構      | 椷              |   |     |
| -                  | FX DC                                 | CC a450       | (Type2)        |                 |           |             |            |                |   |     |
| 印刷す<br>ドキュメ<br>で印刷 | るポート( <u>P</u> )<br>ントは、チェッ・<br>されます。 | ウ ボックス        | がオンになっ         | ているポート          | ∽のうち、最初   | に利用可能       | なもの        |                |   |     |
| ポート                | 說明                                    | 明             |                | プリンタ            | <i>;</i>  |             | ^          |                |   |     |
|                    | νΤ1: プリ                               | レシター ポ        | -ト             | Docu            | uCentre-V | C3376       |            |                |   |     |
|                    | νΤ2: プリ                               | レシター ポ        | -Ի             |                 |           |             |            |                |   |     |
|                    | νΤ3: プリ                               | レンター ポ        | -Ի             |                 |           |             |            |                |   |     |
|                    | OM3: シリ                               | ノアル ポー        | ۰ŀ             |                 |           |             |            |                |   |     |
|                    | OM4: シリ                               | ノアル ポー        | ۰ŀ             |                 |           |             |            |                |   |     |
|                    | OM1: シリ                               | ノアル ポー        | ۰ŀ             |                 |           |             |            |                |   |     |
|                    | OM2: シリ                               | ノアル ポー        | ۰ŀ             |                 |           |             | ~          |                |   |     |
| <b>ポ</b> -         | -トの追加( <u>T</u>                       | [)            | ポート            | の削除( <u>D</u> ) | ) 7       | ポートの構成(     | <u>C</u> ) |                |   |     |
| □双方                | 「向サポートを                               | を有効に          | する( <u>E</u> ) |                 |           |             |            |                |   |     |
|                    | ンター プール                               | を有効に          | する(N)          |                 |           |             |            |                |   |     |
|                    |                                       |               | (/             |                 |           |             |            |                |   |     |
|                    |                                       |               |                |                 | ОК        | <b>+</b> 17 | ンセル        | 適用( <u>A</u> ) | ^ | リノプ |

9. プリンターポートウインドウが出るので、「Standard TCP/IP Port」を選択して「新しいポート」をクリック

| プリンター ポート                       |
|---------------------------------|
| 利用可能なポートの種類( <u>A</u> ):        |
| Local Port Standard TCP/IP Port |
|                                 |
|                                 |
|                                 |
| 新しいポートの種類(N) 新しいポート(P) キャンセル    |
|                                 |

10. 標準 TCP/IP プリンターポートの追加ウィザードが表示される。

| 標準 TCP/IP プリンター ポートの追加ウィザード |                                                                           |  |  |
|-----------------------------|---------------------------------------------------------------------------|--|--|
|                             | 標準 TCP/IP プリンター ポートの追加ウィザード<br>の開始                                        |  |  |
|                             | このウィザードを使うと、ネットワークプリンターのポートを追加できます。                                       |  |  |
|                             | 続行する前に以下の点を確認してください:<br>1. デバイスのスイッチがオンになっている。<br>2. ネットワークが接続および構成されている。 |  |  |
|                             | 続行するには、[次へ] をクリックしてください。                                                  |  |  |
|                             | < 戻る(旦) 次へ(凶) > キャンセル                                                     |  |  |

11. ポートの追加で、プリンター名または IP アドレスに追加したいプリンターの IP アドレスを 入力。

| 標準 TCP/IP プリンター ポートの追加ウィザード                 |                                         |  |  |
|---------------------------------------------|-----------------------------------------|--|--|
| ポートの追加<br>どのデバイスに対するポートを追加しますか?             |                                         |  |  |
| 希望のデバイスのプリンター名または IP アドレス、およびポート名を入力してください。 |                                         |  |  |
| プリンター名または IP アドレス(A): 133.45.35.62          |                                         |  |  |
| ポート名(P): 133.45.35.6                        | 2                                       |  |  |
|                                             |                                         |  |  |
| 自分が設定している                                   |                                         |  |  |
| フリンターの IP アドレスを人力<br>(1ページ目を参照)             |                                         |  |  |
|                                             |                                         |  |  |
|                                             | < 戻る( <u>B</u> ) 次へ( <u>N</u> ) > キャンセル |  |  |

12. 「追加のポート情報が必要です」というメッセージが表示されるので、「カスタム」を選択し、「設定」をクリックする。

| 標準 TCP/IP プリンター ポートの追加ウィザード         |  |  |  |  |  |
|-------------------------------------|--|--|--|--|--|
| 追加のポート情報が必要です<br>デバイスを識別できませんでした。   |  |  |  |  |  |
| デバイスがネットワーク上に見つかりません。以下の点を確認してください: |  |  |  |  |  |
| - デバイスの種類                           |  |  |  |  |  |
| ○ 標準(S)   Generic Network Card      |  |  |  |  |  |
| < 戻る(目) 次へ(N) > キャンセル               |  |  |  |  |  |

13. ポートの構成画面で、プロトコルを「LPR」にチェックを入れ、LPR 設定のキュー名に「lp」 を入力して「OK」をクリック。「追加ウィザードの完了」が表示される。

| 標                                                                                             | 準 TCP/IP ポート モニターの構成                                         | × |
|-----------------------------------------------------------------------------------------------|--------------------------------------------------------------|---|
| ポートの設定                                                                                        |                                                              |   |
| ポート名( <u>P</u> ):<br>プリンター名または IP アドI<br><sub>C</sub> プロトコルー                                  | 133.45.35.62<br>LZ(A): 133.45.35.62                          |   |
| C Raw(                                                                                        | <u>R</u> ) (◦ LPR( <u>L</u> )                                |   |
| ー <b>Raw 設定</b><br>ポート番号( <u>N</u> ):                                                         | 9100                                                         |   |
| LPR 設定                                                                                        |                                                              | n |
| キュー名( <u>Q</u> ):                                                                             | lp                                                           |   |
| キュー名( <u>Q</u> ):<br>□ LPR バイト カウンド                                                           | lp<br>を有効にする( <u>B</u> )                                     |   |
| キュー名(Q):<br>□ LPR パイト カウント<br>□ SNMP ステータスを                                                   | p<br>を有効にする( <u>B</u> )<br>有効にする( <u>S</u> )                 |   |
| キュー名(Q):<br>□ LPR パイト カウント <sup>2</sup><br>□ SNMP ステータスを <sup>2</sup><br>コミュニティ名( <u>C</u> ): | p<br>を有効にする( <u>B</u> )<br>有効にする( <u>S</u> )<br>public       |   |
| +ユー名(Q):<br>□ LPR バイト カウント<br>□ SNMP ステータスを<br>コミュニティ名(C):<br>SNMP デバイス<br>インデックス(D):         | lp<br>を有効にする( <u>B</u> )<br>有効にする( <u>S</u> )<br>public<br>1 |   |

| 標準 | TCP/IP プリンター ポー                                | ートの追加ウィザード                              |                       |                                                   |
|----|------------------------------------------------|-----------------------------------------|-----------------------|---------------------------------------------------|
|    | 標準 TCP/IP フ<br>の完了<br>次の特性でポートが選択              | プリンター ポートの追加ウィザ<br>Renaute              | ř– ř                  |                                                   |
|    | SNMP:<br>プロトコル:<br>デバイス:<br>ポート名:<br>アダプターの種類: | LPR, Ip<br>133.45.35.62<br>133.45.35.62 | 自<br>プリン<br>が表え<br>(1 | ♪が設定している<br>>ターの IP アドレス<br>示されているか確認<br>ページ目を参照) |
|    | このウィザードを完了する                                   | らには、[完了] をクリックしてください。                   |                       |                                                   |
|    |                                                | < 戻る( <u>B)</u> 完了                      | キャンセル                 |                                                   |

14. プリンタのプロパティが開くので、上部の[プリンター構成]タブを開き、「認証設定」をクリックする。

| 🔊 FUJI                           | XEROX D                                                   | ocuCentre     | e-VI C3371の | プロパティ  |        |         | ×       |
|----------------------------------|-----------------------------------------------------------|---------------|-------------|--------|--------|---------|---------|
| 全般                               | 共有                                                        | ポート           | 詳細設定        | 色の管理   | セキュリティ | デバイスの設定 | プリンター構成 |
| - プリン<br>プリ                      | - プリンターとの通信<br>プリンター本体からジョブや裸器の状態、使用できるオブションなどの情報を取得できます。 |               |             |        |        |         |         |
|                                  |                                                           | プリン           | ッターとの通信     | 設定(B)  |        |         |         |
| - 使用<br>使用                       | できるオブ<br>用できるオ:                                           | ション<br>プションの者 | 経験定を変       | 更できます。 |        |         |         |
|                                  | オブションの設定(0                                                |               |             |        |        |         |         |
| 認証管理<br>プリンターにアクセスするアカウントを設定します。 |                                                           |               |             |        |        |         |         |
|                                  |                                                           |               | 認証設定(       | (C)    |        |         |         |

#### 15.「管理者」「蓄積用ユーザーID」を選択し、ジョブごとに・・・のチェックを全て外す。

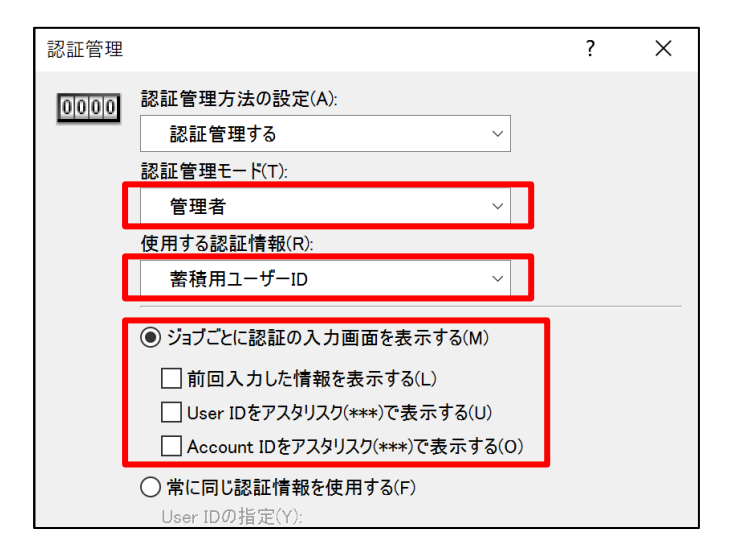

| ◆印刷の初期設定を「カラー」から「白黒」に変更する。(任意)                                            |  |  |  |  |
|---------------------------------------------------------------------------|--|--|--|--|
| 1. 「詳細設定」タブに移動。「標準の設定」をクリック。                                              |  |  |  |  |
| DocuCentre-V C3376のプロパティ     ×                                            |  |  |  |  |
| 全般 共有 ポート 詳細設定 色の管理 セキュリティ 初期設定 プリンタ構成                                    |  |  |  |  |
| ●常に利用可能(L)                                                                |  |  |  |  |
| ○開始(日) 0:00 ◆ 終了 0:00 ◆                                                   |  |  |  |  |
| 優先順位(Y): 1 ♀                                                              |  |  |  |  |
| ドライバー(⊻): DocuCentre-V C3376 マ 新しいドライバー( <u>₩</u> )                       |  |  |  |  |
| <ul> <li>● 印刷ドキュメントをスプールし、プログラムの印刷処理を高速に行う(S)</li> </ul>                  |  |  |  |  |
| ○ 全ページ分のデータをスプールしてから、印刷データをプリンターに送る(工)                                    |  |  |  |  |
| <ul> <li>● すくに印刷データをプリンターに送る(1)</li> <li>○ ついとゆーに直接印刷データを送る(D)</li> </ul> |  |  |  |  |
|                                                                           |  |  |  |  |
| □ = xUlaviii+1x2/1/2(株面95)(日)<br>■ スプールされたドキュメントを最初に印刷する( <u>R</u> )      |  |  |  |  |
| □ 印刷後ドキュメントを残す( <u>K)</u>                                                 |  |  |  |  |
| ✓ 詳細な印刷機能を有効にする(E)                                                        |  |  |  |  |
| 標準の設定(E) ブリント プロセッサ(№) 区切りページ(Q)                                          |  |  |  |  |
| OK         キャンセル         適用(A)         ヘルプ                                |  |  |  |  |
|                                                                           |  |  |  |  |
|                                                                           |  |  |  |  |
| 2. 「基本」タブを選び、「カラーモード」で「白黒」を選択し、「OK」。                                      |  |  |  |  |
|                                                                           |  |  |  |  |
| □ DocuCentre-V C3376 標準の設定 ×                                              |  |  |  |  |
| 基本 トレイ/排出 グラフィックス スタンプ/フォーム 詳細設定                                          |  |  |  |  |
| フリント種類(1): お気に入り(1):<br>通常プリント マ 該定(2). A(変更)標準 マ 保存(2) 編集(1)             |  |  |  |  |
|                                                                           |  |  |  |  |
| ● 注: 2010年1月1日 1 1 1 1 1 1 1 1 1 1 1 1 1 1 1 1 1 1                        |  |  |  |  |
| 原稿サイズと同じ<br>(供求本地安すみ(V) 25~100%(7) 100 % 1 ●                              |  |  |  |  |
| A4 (100%) (2) (2) (2) (2) (2) (2) (2) (2) (2) (2                          |  |  |  |  |
|                                                                           |  |  |  |  |
|                                                                           |  |  |  |  |
|                                                                           |  |  |  |  |
|                                                                           |  |  |  |  |
| PUILXEROX フリンタの状態 (標準に戻す(D) 白黒 10 円                                       |  |  |  |  |
| OK         キャンセル         適用(A)         ヘルブ         カラー         40円        |  |  |  |  |
|                                                                           |  |  |  |  |

16. プリンタのプロパティに戻って「適用」。

| これで印刷の設定はすべて完了です。 |  |
|-------------------|--|
|                   |  |